# dataprobe

# iPIO-2, iPIO-8, iPIO-16

Monitor and Control of Digital I/O

## **1. General Description**

The iPIO is a network attached, web enabled digital input and output device. The iPIO can be controlled and monitored with a standard web browser. Multiple iPIO devices can communicate amongst themselves to transport I/O information across the network. Each iPIO has controllable form C relays, and digital inputs.

Each channel of the iPIO is independently configurable, allowing selection of what IP addresses to deliver to and on what channel. Highly flexible telemetry systems can be developed with these simple devices.

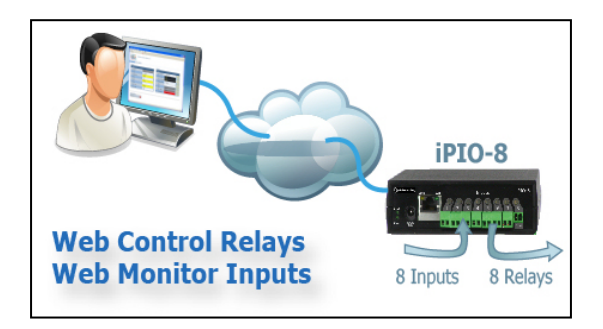

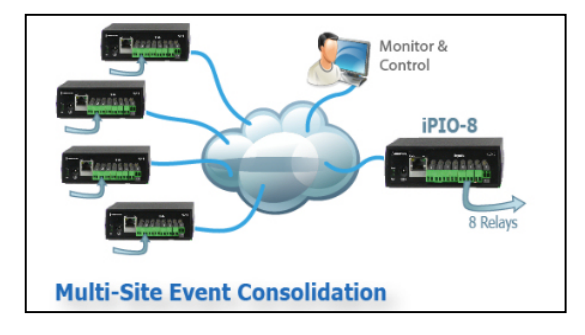

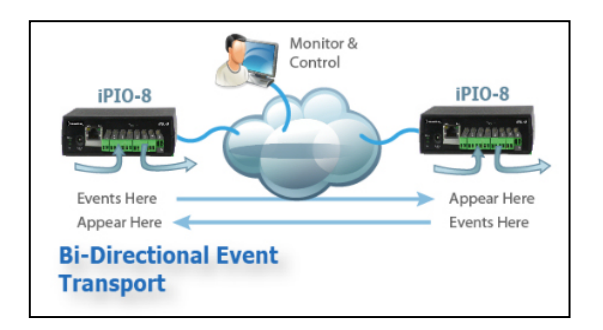

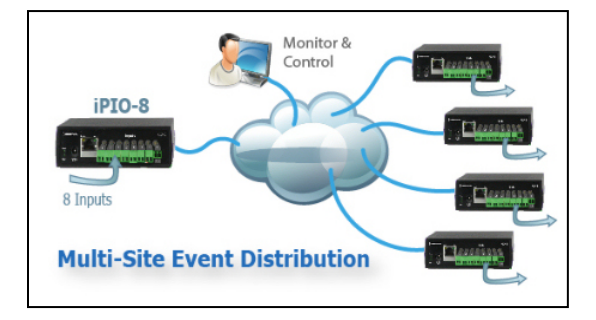

iPIO-2816\_v180808n

Dataprobe Inc 1 Pearl Court, Suite B Allendale New Jersey 07401 dataprobe.com/support 201-934-5111 tech@dataprobe.com

# 2. Table of Contents

| 1. | Gen  | eral Description                     | . 1 |
|----|------|--------------------------------------|-----|
| 2. | Tab  | le of Contents                       | .2  |
| 3. | Мос  | lel Identification and Features      | .3  |
|    | 3.1. | iPIO-23                              |     |
|    | 3.2. | iPIO-83                              |     |
|    | 3.3. | iPIO-163                             |     |
|    | 3.4. | Optional Accessories3                |     |
| 4. | Hare | dware Installation                   | .4  |
|    | 4.1. | Inputs and Outputs 4                 |     |
|    | 4.2. | Inputs4                              |     |
|    | 4.3. | Relays5                              |     |
|    | 4.4. | Switching Higher Current6            |     |
|    | 4.5. | Power 6                              |     |
|    | 4.6. | Network7                             |     |
|    | 4.7. | LED Indicators7                      |     |
|    | 4.8. | Wall and DIN Mounting8               |     |
| 5. | Con  | nmunications Options                 | 11  |
|    | 5.1. | Web Browser 11                       |     |
|    | 5.2. | Telnet 11                            |     |
|    | 5.3. | SNMP 11                              |     |
|    | 5.4. | Email Notifications 12               |     |
|    | 5.5. | Dataprobe Exchange Protocol (DxP) 13 |     |
|    |      |                                      |     |

| 6.  | Web  | Browser Operation                 | ······ <i>'</i>     | 14 |
|-----|------|-----------------------------------|---------------------|----|
|     | 6.1. | Operation                         | 14                  |    |
|     | 6.2. | Setup and Administration Menu Bar | 14                  |    |
| 7.  | Web  | Browser Setup                     | ······ <sup>·</sup> | 15 |
|     | 7.1. | Device Setup                      | 15                  |    |
|     | 7.2. | Network Setup                     | 15                  |    |
|     | 7.3. | Email Setup                       | 17                  |    |
|     | 7.4. | SNMP Setup                        | 17                  |    |
|     | 7.5. | Input Setup                       | 18                  |    |
|     | 7.6. | Relay Setup                       | 19                  |    |
|     | 7.7. | Remote Setup                      | 19                  |    |
|     | 7.8. | Remote Setup Applications         | 21                  |    |
| 8.  | Web  | Browser Administration            |                     | 22 |
|     | 8.1. | System Info                       | 22                  |    |
|     | 8.2. | Backup and Restore                | 22                  |    |
|     | 8.3. | Factory Defaults                  | 23                  |    |
|     | 8.4. | Reboot                            | 23                  |    |
| 9.  | Teln | et and CLI                        |                     | 24 |
| 10. | Firm | ware Upgrades                     |                     | 25 |
| 11. | Spe  | cifications                       |                     | 26 |
| 12. | Tecl | hnical Support and Warranty       |                     | 28 |

## **3. Model Identification and Features**

This manual covers three versions of the iPIO product family. Each model has similar features and is functionally differentiated by the number of Inputs and Outputs each supports.

Power and Remote LEDs

5VDC Power

Network and Network LEDs

6PIO

## 3.1. iPIO-2

| Inputs  | 2              |
|---------|----------------|
| Outputs | 2              |
| Power:  | PoE 4 WattsMax |
| Height  | 1.74"          |
| Width   | 5.63"          |
| Depth   | 3.03"          |

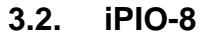

| Inputs  | 8                |
|---------|------------------|
| Outputs | 8                |
| Power:  | A/C Power Supply |
| Height  | 1.25"            |
| Width   | 5.00"            |
| Depth   | 7.32"            |

## 3.3. iPIO-16

| Inputs  | 16               |
|---------|------------------|
| Outputs | 16               |
| Power:  | A/C Power Supply |
| Height  | 2.02"            |
| Width   | 5.00"            |
| Depth   | 7.32"            |

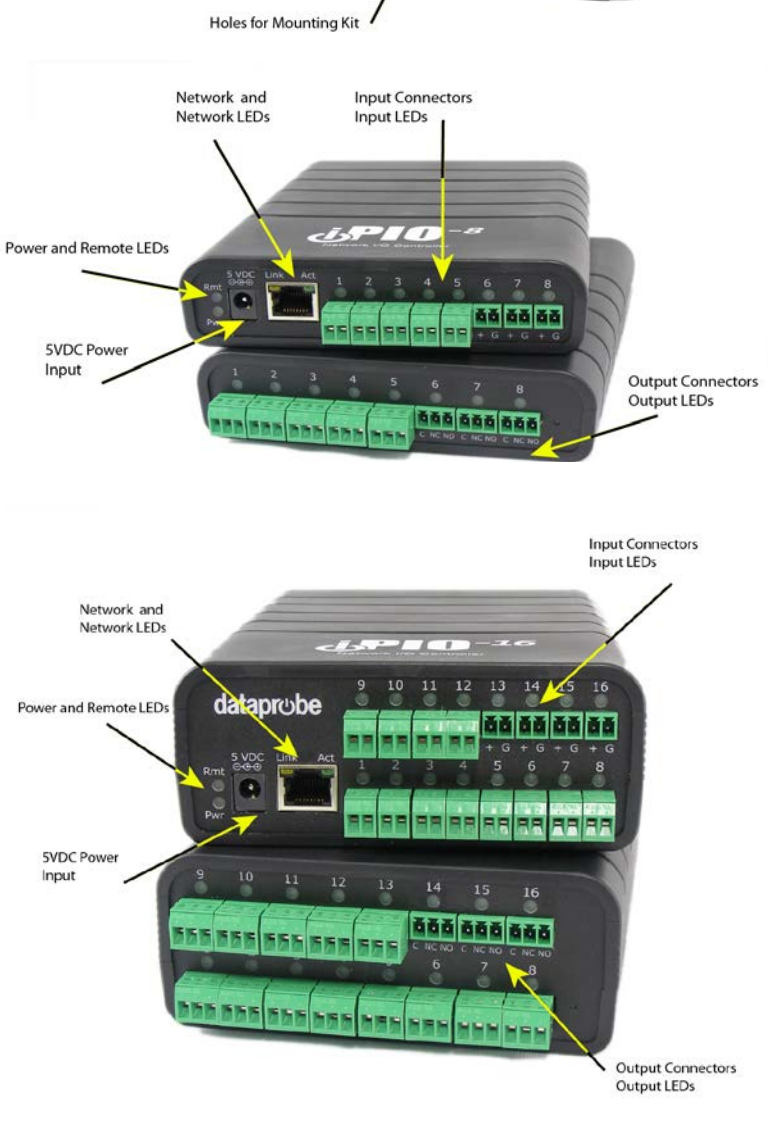

Input Connectors

Input LEDs

Output Connectors

Output LEDs

## 3.4. Optional Accessories

Mounting Kit # 1920034. See Section 4.8

High Current Relay Module # 1340076. See Section 4.4

Replacement Power Supply # 1930085

## 4. Hardware Installation

#### 4.1. Inputs and Outputs

Connections to the iPIO Inputs and Outputs are made using screw terminal blocks. The screw terminal blocks are on removable connectors for easy cable fabrication.

Make sure screw terminals are tightened securely and that there are no loose strands of cable or excessive stripped wires.

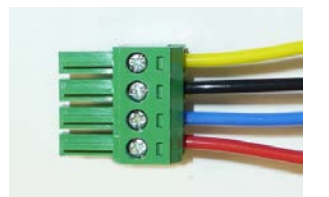

Proper Screw Terminal Connections

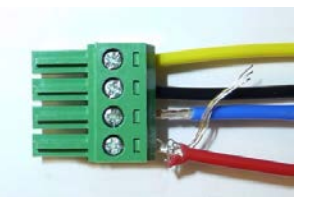

Poor Screw Terminal Connections.

Note Loose Wires and Excessive Stripping

#### 4.2. Inputs

Connect the inputs to the iPIO using the screw terminals. Inputs can be either dry relay or switch contacts, or a +VDC voltage (3 to 30 V), referenced to a common ground.

Screw terminals are removable for easy installation. Terminals for each circuit are marked + and G. When connecting dry relay contacts, the polarity is not significant.

#### Connecting to +VDC Inputs

The iPIO is factory configured for dry contact closure inputs only. To configure for +VDC inputs, jumpers must be removed.

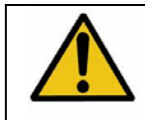

Disconnect power and all cables prior to input configuration.

When connecting +VDC, connect the positive voltage to the terminal marked + and the negative or ground to the terminal marked G.

| Status | DC Voltage |
|--------|------------|
| Open   | >3VDC      |
| Closed | <=0VDC     |

#### iPIO-8 and iPIO-16

Open the iPIO by removing the screws on the underside of the iPIO-8 and 16.

There are eight jumpers representing inputs 1-8 on the iPIO-8 and iPIO-16. Jumpers 9-16 on the iPIO-16 are located on the daughter board for the inputs. An arrow indicates jumper 1 and 9. See photo:

#### IPIO-2

Open the iPIO-2 by removing the screws on the side of the unit.

The jumpers are located on the lower PC board. Remove the top board by removing the four screws holding the top board in place and gently lifting the top board off its headers.

The two Jumpers are shown in the photo. They are marked 1 and 2. Replace the top board, secure it with the four screws and replace the cover with 4 screws.

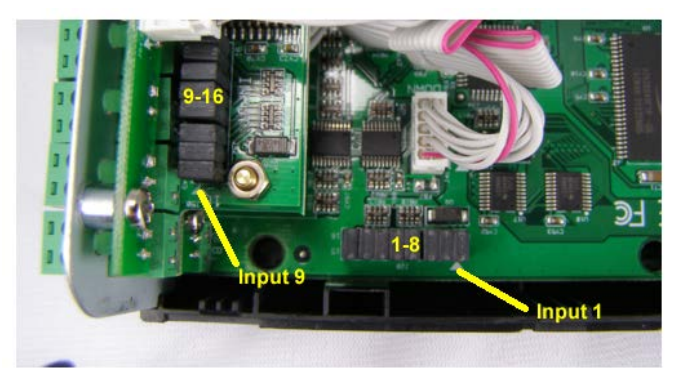

iPIO-16 Shown. 1-8 same for iPIO-8

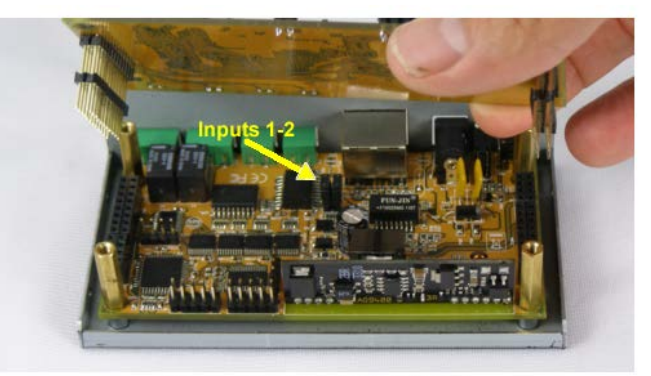

iPIO-2 Top Board Removed

#### 4.3. Relays

Connect to the iPIO Form C relays using the screw terminals as illustrated. Connect to the Common (C), Normally Closed (NC) and Normally Open (NO) as marked. When the iPIO relay is in the Open Condition, the Common is connected to the Normally Open. In the Closed state, the Common and Normally Closed are connected.

#### **Relay Specifications**

| Relay Type                | Form C                                                            |
|---------------------------|-------------------------------------------------------------------|
| Rating (resistive)        | 0.5 A 120 VAC or 1 A 24 VDC                                       |
| Maximum Carrying Current  | 2 A                                                               |
| Maximum Switching Power   | 60 AV, 24 W                                                       |
| Maximum Switching Voltage | 120 VAC/60 VDC                                                    |
| Maximum Switching Current | 1A                                                                |
| Life Expectancy           | 5 Million Operations Mechanical.<br>100K Operations at rated load |

## 4.4. Switching Higher Current

The ELK-912-2 (Item # 1340076) is a two relay board to provide higher current switching for several of Dataprobe's remote control products. Each ELK-912-2 is two independent relays, each with screw terminal connections. The relay boards can be separated in to individual relays as required for mounting.

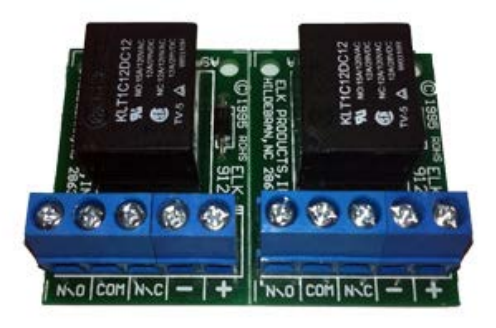

To use the ELK-912-2 with the iPIO, connect the relay board to the Output connections of the iPIO as shown below.

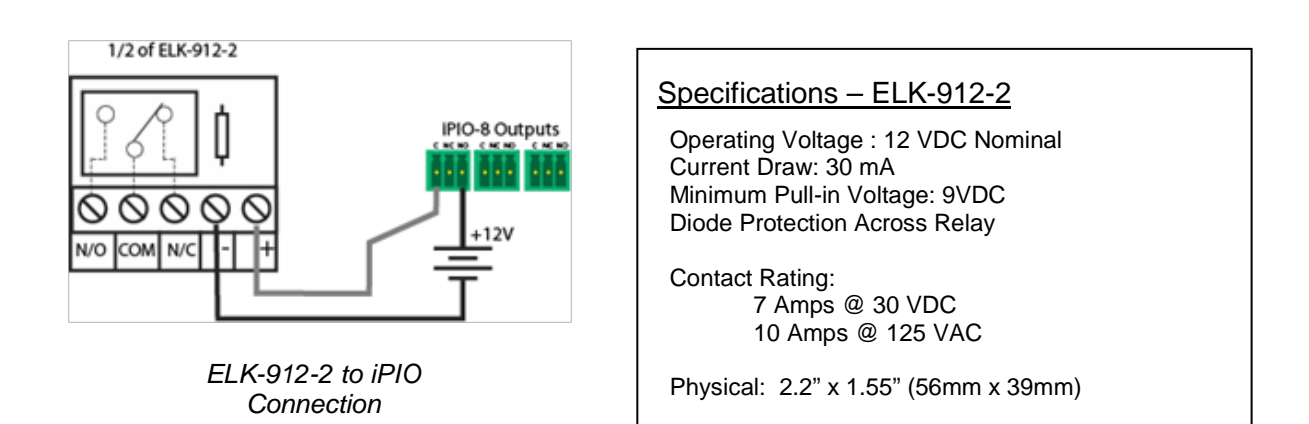

#### 4.5. Power

The iPIO-2, iPIO-8 and iPIO-16 are provided with a power supply, item 1930085. The supply is rated for 100-240VAC 50/60 Hz. and is supplied with a line cord for North America. For locations outside of North America, use an appropriate power adaptor or replace the cord with a suitable cord for your location. Power Supply connection for the linecord is standard IEC C7.

Connect the power supply to the +5VDC connection on the iPIO. An LED next to the connector indicates power on. The iPIO requires an approximately 1 minute boot-up process.

#### Power Supply 1930085

| Input    | 100-240 VAC 50-60Hz           |
|----------|-------------------------------|
| Output   | 5 VDC 4A                      |
| Linecord | NEMA 1-15P to IEC C7 2 meters |

#### <u>iPIO-2</u>

The iPIO-2 can also be powered with Power over Ethernet (PoE) instead of the power supply.

PoE Specifications 4 Watts Maximum @ 48VDC

#### 4.6. Network

Connect the network to the iPIO with the Cat 5 cable, provided, or suitable replacement. The Network connector on the iPIO has two LED indicators. The orange LINK LED indicates a successful connection to the network. The Green ACT LED blinks to display network activity.

#### 4.7. LED Indicators

See <u>Section 3</u> for LED locations for each model.

Pwr Power On indication

<u>Rmt</u> Remote Communication Status indication

- OFF No Remote Units Programmed
- ON All Remotes Communicating Normally
- Flash One or More Remotes with Communication Error
- Input The iPIO has eight LED indicators, displaying the status of the Inputs. User settings define the On or Off State of the LED relative to the inputs. The Factory Default is:
  - OFF Input Open ON Input Closed

During power up sequence, LEDs will be off until boot complete, then flash once, and then set to their current status.

- <u>Output</u> The iPIO has eight LED indictors, displaying the status of the Relay Outputs. User settings define the On or Off State of the LED relative to the inputs. The Factory Default is:
  - OFF Relay Open (C connected to NO)
  - ON Relay Closed (C connected to NC)

During power up sequence, LEDs will be off until boot complete, then flash once, and then set to their current status.

- Link Network Connected
- <u>Act</u> Network Activity. During power up sequence, Act LED will be solid on until boot process is complete. After boot, LED blinking indicates network activity

## 4.8. Wall and DIN Mounting

A mounting kit for wall and DIN rail mounting is available.

Part # 1920034 Wall and DIN Mounting Kit

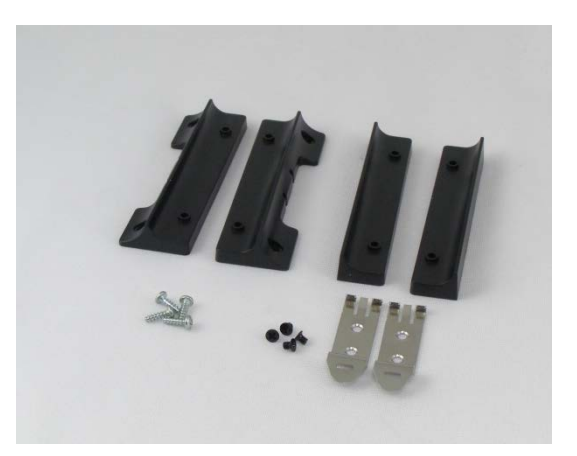

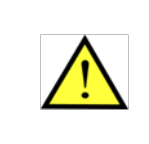

Remove all cables from the unit prior to installing or removing any mounting hardware.

#### Wall Mounting iPIO-8 and iPIO-16

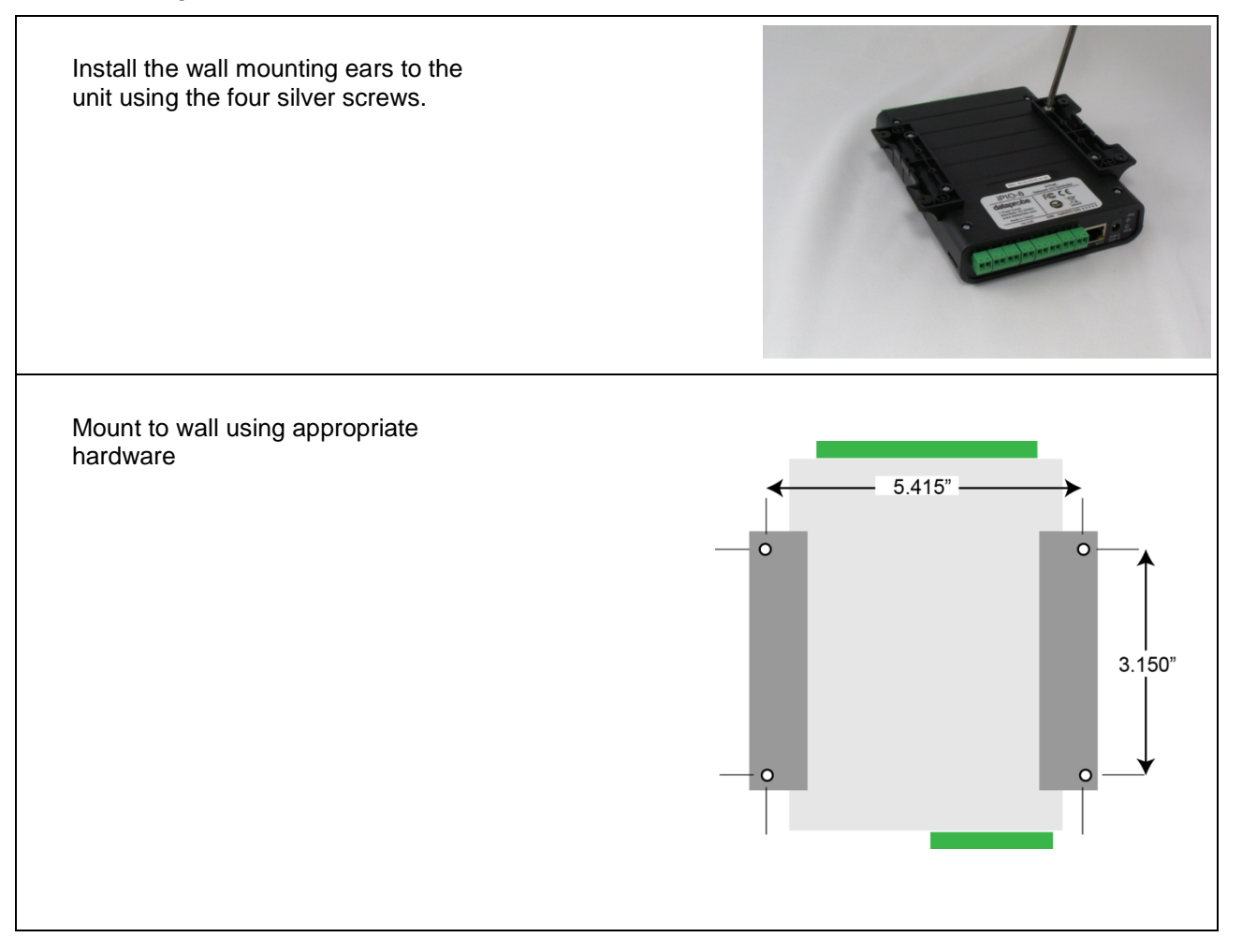

## Wall Mounting iPIO-2

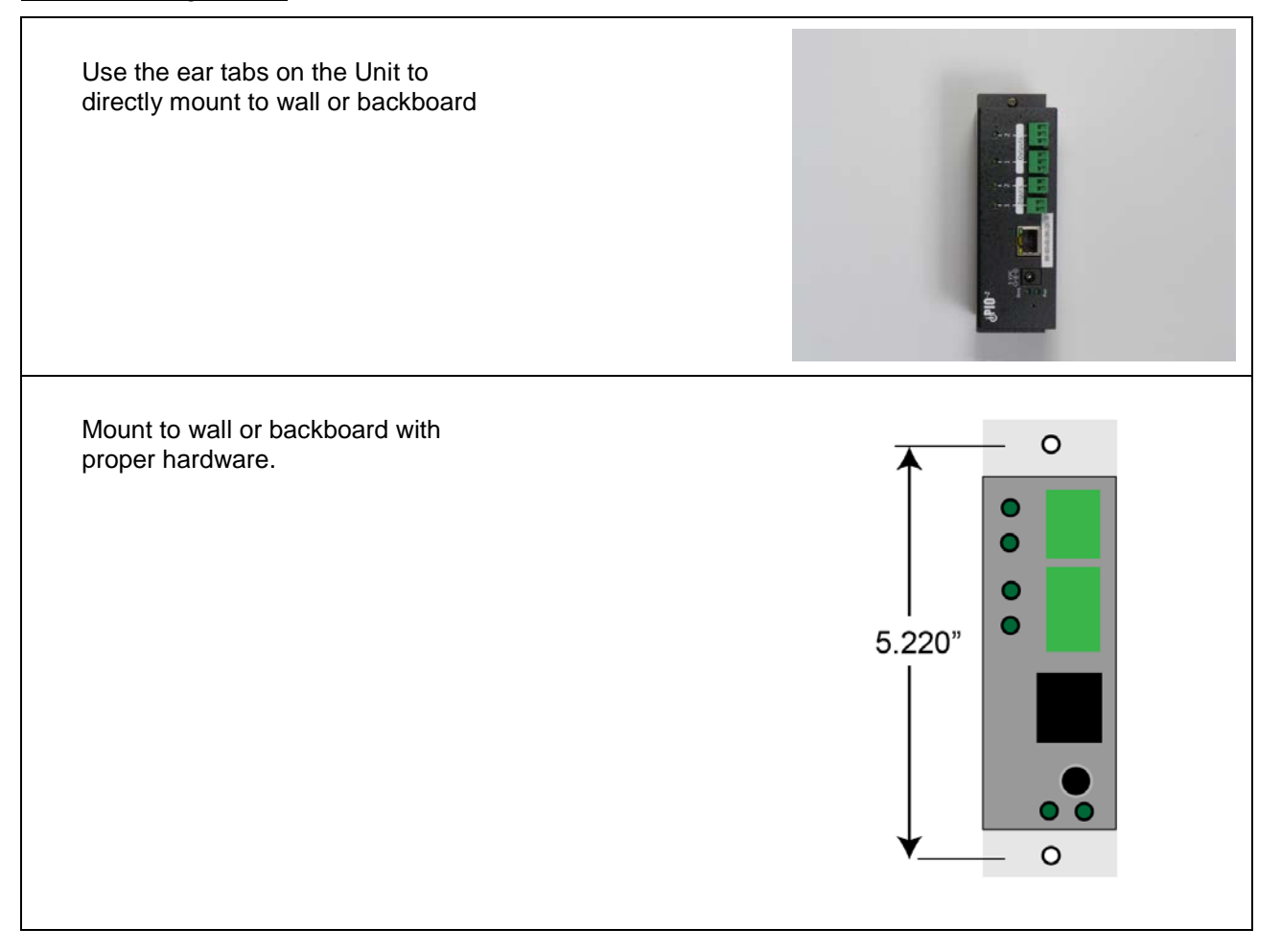

## DIN Rail Mounting iPIO-8 and iPIO-16

Install the Intermediate bracket onto the bottom of the unit using the 4 silver screws.

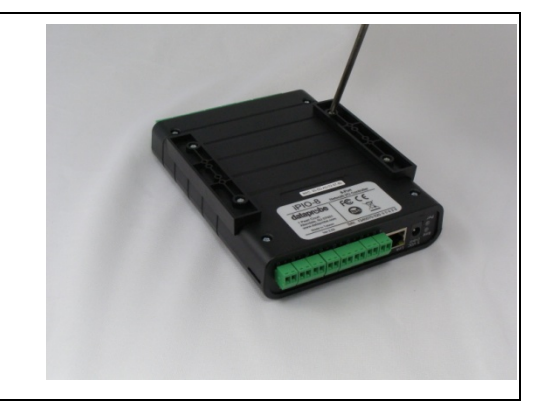

Install the DIN rail clips using the black screws as shown

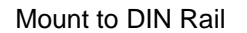

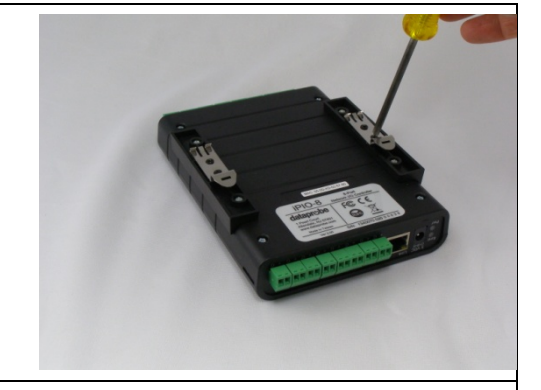

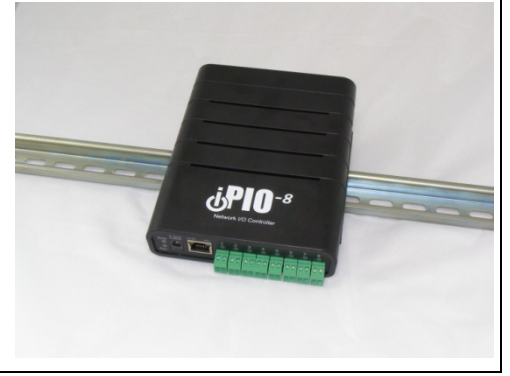

## **DIN Rail Mounting iPIO-2**

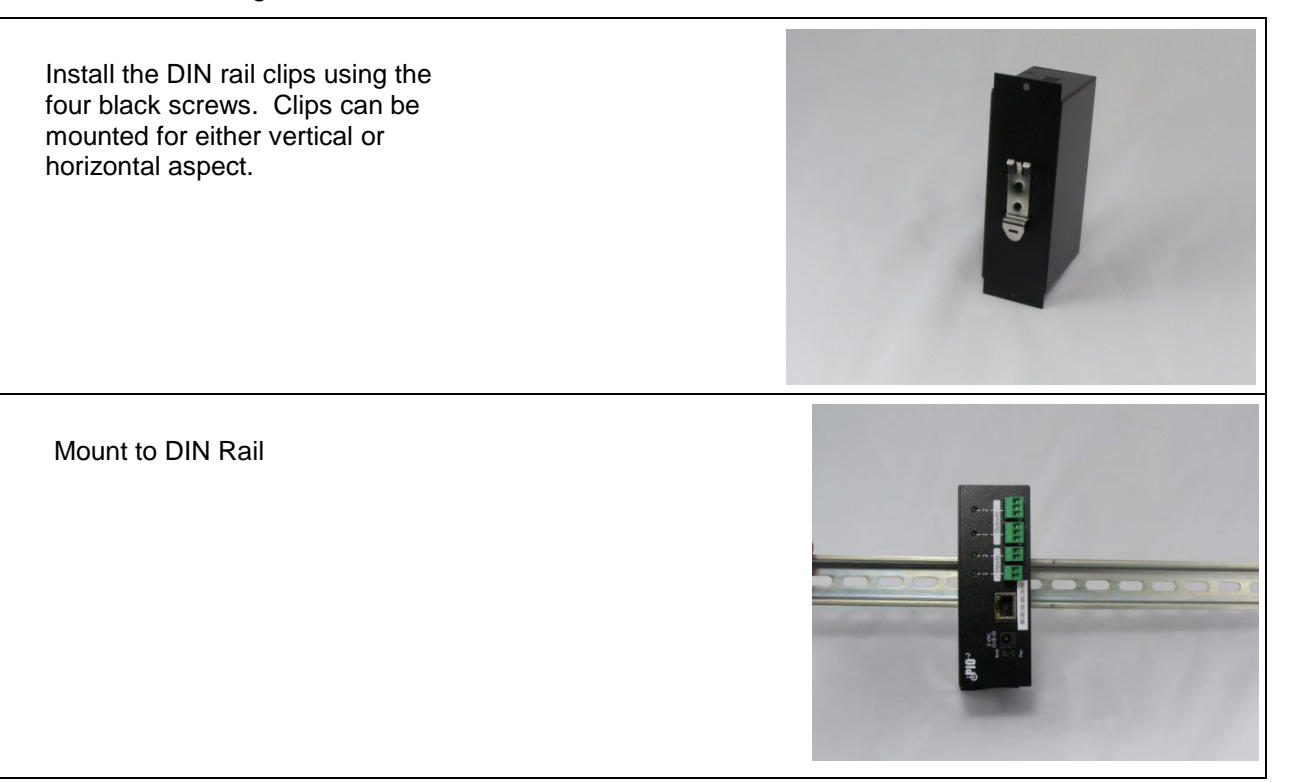

## **5. Communications Options**

The iPIO units have a number of means of communication.

#### Factory Defaults:

IP Address 192.168.1.254

#### **User Credentials**

Two user types are supported Administrator and User. The chart below details the available functions of each type.

| User Type     | Default Username / Password | Access                  |
|---------------|-----------------------------|-------------------------|
| Administrator | admin / admin               | View, Control and Setup |
| General User  | user / user                 | View and Control        |

#### 5.1. Web Browser

Point your browser to the IP address of the iPIO unit and enter the credentials as set. The web pages provide status information on the inputs and outputs of the iPIO, as well as provide configuration for the unit. Open a browser to the default or current IP address of the unit. Enter the default username and password.

See Sections 6-8 for complete web browser details

#### 5.2. Telnet

The system supports the Telnet communications protocol for basic setup only.

Connect via Telnet client to the IP address of the iPIO. Enter the credentials as set.

Hello... connected to iPIO-X! Connected to Telnet Session 1

User> admin Password> \*\*\*\*\*

Telnet Factory Default

Port 23

See Section 9 for Telnet and CLI details

#### 5.3. SNMP

The iPIO is SNMP manageable. Up to four SNMP managers can be defined for the purpose of delivering status Inform messages.

#### **SNMP Factory Defaults**

| Read Community:            | public    |
|----------------------------|-----------|
| Read/Write Community:      | private   |
| Notification Timeout:      | 1 second  |
| Notification Retry Count:  | 3         |
| Lead Configuration Change: | 0 seconds |

Download the MIB from the iPIO support pages at http://dataprobe.com/support-ipio

The iPIO is configurable for what events trigger SNMP Traps. See section 7.5 SNMP Setup

- Input. Email on any input change
- Relay. Email on any relay change
- Communication. Email on any change in communication status to the remotes.
- Configuration. Email on any configuration change.

#### 5.4. Email Notifications

The iPIO will send email for a number of events. Up to two email addresses can be specified to receive emails. The types of events that generate emails are also configurable. See section <u>7.3 Email Setup</u>. The events that can generate emails are:

- Input. Email on any input change
- Relay. Email on any relay change
- Communication. Email on any change in communication status to the remotes.
- **Configuration.** Email on any configuration change.

Email Syntax for input change

```
From: <your from account>
Date: Thu, Oct 3, 2013 at 5:14 PM
Subject: Input Change
To: <your to address>
```

<Location Name of iPIO>
Input <input number> <input name> is <state name>

Example:

From: <mydataprobe@comcast.net> Date: Thu, Oct 3, 2013 at 5:14 PM Subject: Input Change To: testlab@dataprobe.com

Shop Floor - Houston Input 16 Back Door is Open

Other emails use similar syntax.

## 5.5. Dataprobe Exchange Protocol (DxP)

Dataprobe devices use the Dataprobe Exchange Protocol (DxP) to communicate.

The protocol for communication between iPIO units can be used by software developers to create custom applications for a wide variety of applications. Dataprobe makes the protocol freely available on its website, as well as sample code in a variety of formats.

Visit <u>http://dataprobe.com/support-ipio</u> for more information. Contact Dataprobe Application Engineering for additional assistance.

## 6. Web Browser Operation

The Status and Control web page provides real time status of the inputs, outputs and remote iPIO unit connections.

The top of the page indicates the iPIO device the user is connected to. This location ID is settable.

Each input, output and remote device is defined by a user selectable name. Inputs and outputs can also be assigned names for Open and Closed statuses, as well as background and text colors for each.

When logging in with Administrator rights, the menu bar below the header will be

| dataprobe       | Location ID: iPIO-16 New Unit iPIO-1 |            |           |              | PIO-16    |        |
|-----------------|--------------------------------------|------------|-----------|--------------|-----------|--------|
| Status Setup Ac | Rtot                                 | on         |           |              |           |        |
| ivard Shack OK  | Port                                 | Jonat Name | Status    | Outruit Name | Status    | Channe |
| ront-Gate FAIL  | 1                                    | loput 1    | Open 1    | Relay 1      | Closed 1  | Change |
|                 | 2                                    | Input 2    | Closed 2  | Relay 2      | Open 2    | Change |
| ystem           | 3                                    | Input 3    | Open 3    | Relay 3      | Open 3    | Change |
| Refresh         | 4                                    | Input-4    | Open 4    | Relay 4      | Closed 4  | Change |
| Longet          | 5                                    | Input 5    | Closed 5  | Relay 5      | Open 5    | Change |
| Lollou          | 6                                    | Input 6    | Open 6    | Relay 6      | Open 6    | Change |
|                 | 7                                    | Input 7    | Open 7    | Relay 7      | Closed 7  | Change |
|                 | 8                                    | Input 8    | Open 8    | Relay 8      | Open 8    | Change |
|                 | 9                                    | Input 9    | Open 9    | Relay 9      | Open 9    | Change |
|                 | 10                                   | Input 10   | Closed 10 | Relay 10     | Open 10   | Change |
|                 | 11                                   | Input 11   | Open 11   | Relay 11     | Closed 11 | Change |
|                 | 12                                   | Input 12   | Open 12   | Relay 12     | Open 12   | Change |
|                 | 13                                   | Input 13   | Open 13   | Relay 13     | Closed 13 | Change |
|                 | 14                                   | Input 14   | Open 14   | Relay 14     | Open 14   | Change |
|                 | 15                                   | Input 15   | Open 15   | Relay 15     | Open 15   | Change |
|                 | 16                                   | Input 16   | Open 16   | Relay 16     | Open 16   | Change |

displayed. This allows access to the Setup and Administration pages of the unit.

If the iPIO is programmed to communicate with remote units, each remote unit will be displayed in the left column. Each remote site displays its name and status OK or Fail in green or red. The name is a hotlink to the IP address of that remote device.

The status will automatically refresh approximately every 2 seconds.

#### 6.1. Operation

To operate any of the relays, click on the **Change** button associated with that relay. To view the latest status, click on the **Refresh** button. To logout, click the **Logout** button.

#### 6.2. Setup and Administration Menu Bar

The top menu bar is only visible and accessible to users with administrative rights. It allows access to the Setup and Administration pages of the unit. Read the following sections for details on setup and administration.

## 7. Web Browser Setup

Access to the Setup requires administrator rights.

iPIO setup is divided into seven sections, Device, Network, Email, SNMP, Inputs, Relays, and Remotes. Click on the buttons on the left to access that section.

# Note: Click on Save at the bottom of each screen before moving to another section. Wait for the page to reload prior to moving to another section.

## 7.1. Device Setup

Device setup allows definition of the Location ID, displayed on the top header of each page. The Auto Update feature defines if the status of this device will be automatically transmitted to the remote sites, and if so, how often.

Also set on this page are the Login Names and Passwords for the User and Administrator roles.

There are two roles that can be defined. The user has access only to the status and control page. The Administrator also has access to the setup pages.

#### PIO-16 New Unit (10.10.1) × ← → C ff 🗋 10.10.10.62/setup/device.html 🛄 🕥 🗉 dataprobe iPIO-16 Location ID: iPIO-16 New Unit Setup Adm Device Device Location ID iPIO-16 New Unit Network E-mail SNMP Users Inputs Relays Remotes Administrator Save Settings Cancel Refresh Logout obe (PIO-16 v2 00 06)

#### 7.2. Network Setup

The iPIO provides two methods for setting the IP Address

- Static
- DHCP

Select Static Mode from the drop down list and fill in the IP Address, Subnet Mask and Gateway as provided by your network administrator. Click save to save the changes. You will then be prompted to reboot the iPIO. Click on the Reboot Required button. The iPIO will

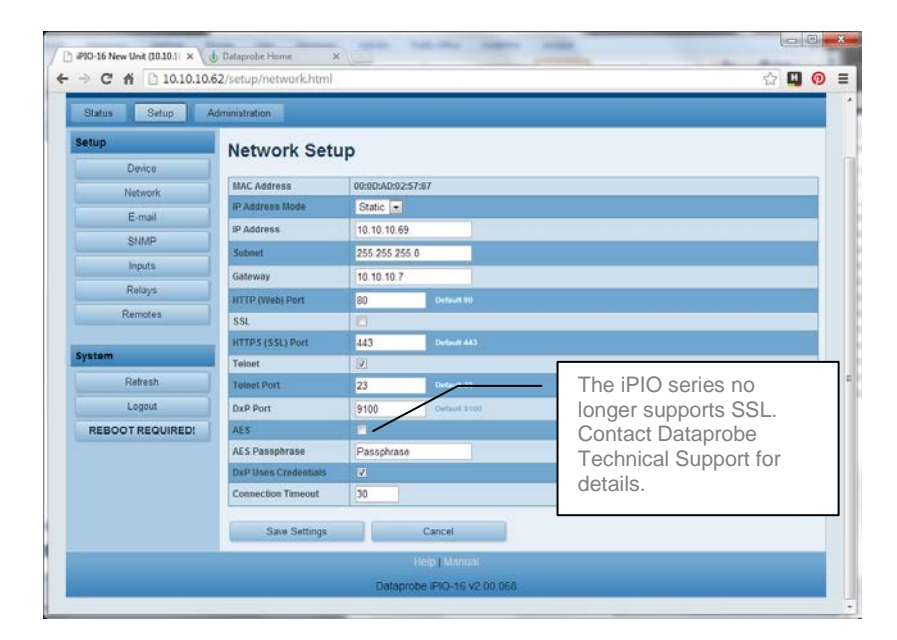

reboot and the new IP address will be ready to be accessed.

Selecting DHCP from the IP Setup page allows a DHCP server to provide IP address, Subnet Mask and Gateway information to the iPIO. Click Save and then Reboot when prompted by the button in the left column. The iPIO will reboot. After reboot, access the iPIO with the IP address assigned by the DHCP server. Check your DHCP server to identify the IP address assigned to the iPIO. If no IP address is assigned by a DHCP server, the original IP address will be retained.

#### Port Settings

The Network Setup page also allows for changing of the port assignment for HTTP, HTTPS and inter-iPIO protocols. Dataprobe recommends changing the Web port for units that will be connected to the Internet. This will minimize the number of hacker attacks that the iPIO will be subject to. If a port other than the default Port 80 is used for web browser access, the port must specifically be used in the URL when accessing the iPIO. For example, if the Web Port is changed to 9090 then the URL for the unit would be http://192.168.1.254:9090.

#### Default Port Assignments

- Web: 80
- Telnet: 23
- DxP: 9100

#### Telnet

The Telnet setup capabilities can be enabled or disabled with this checkbox

#### AES Encryption

Pairs of iPIOs can use 128 bit AES encryption to secure status and control messages. To use AES, enter an AES Passphrase (up to 16 characters) and enable AES with the checkbox. Any additional iPIO that connects to this device will need to use the same Passphrase as set here. See Remote Setup for entering the Passphrase of a remote iPIO.

#### Use DxP Credentials

Older DxP supported devices do not use username and password pairs in the protocol. Uncheck this to provide backward compatibility if the remote site units do not support U/P pairs.

#### **Connection Timeout**

The Telnet and web login will automatically log off the user if no activity is detected for the period of time (in minutes) specified here. Set to 0 to allow unlimited timeouts, but be sure to log out manually as unlimited timeout will prevent new users from logging in if the session is not closed manually.

## 7.3. Email Setup

The iPIO sends email notification on a variety of events. Set the email server and destination information on this page.

#### SMTP Server.

Set the IP address of the email (SMTP) server that will send the email notifications.

#### Account Name

Set the user login name for the SMTP server.

#### Account Password

Set the password for the SMTP server account.

#### **Return Address**

Set the return address to be used in the email notifications.

#### Destination 1 & 2

Set up to two email addresses to receive notifications.

#### Send Email on Change

Select which type of events will generate email notifications.

- Input. Email on any input change
- Relay. Email on any relay change
- Communication. Email on any change in communication status to the remotes.
- Configuration. Email on any configuration change.

#### 7.4. SNMP Setup

iPIO is SNMPv2 manageable. Set the SNMP manager and trap information on this screen.

#### SNMP Managers 1-4

Set up to four SNMP managers IP addresses. Each manager defined here will receive traps.

#### Read & Write Community.

Set the SNMP Read Community and Write Community strings here.

#### Send Trap on Change

Set which events will generate SNMP Traps.

| dataprobe       | Location              | ID: iPIO-16 New Unit                              | iPIO-16 |
|-----------------|-----------------------|---------------------------------------------------|---------|
| Status Setup    | Administration        |                                                   |         |
| Setup<br>Device | E-mail Setup          |                                                   |         |
| Network         | SMTP Server           | 0.0.0.0                                           |         |
| E-mail          | Account Name          | admin                                             |         |
| SNMP            | Account Password      |                                                   |         |
| Inputs          | Return Address        |                                                   |         |
| Relays          | Destination Address 1 |                                                   |         |
| Remotes         | Destination Address 2 |                                                   |         |
| System Refresh  | Send E-mail on Change | <ul> <li>(♥) Input</li> <li>(♥) Output</li> </ul> |         |
| Logout          | 5                     | Configuration                                     |         |

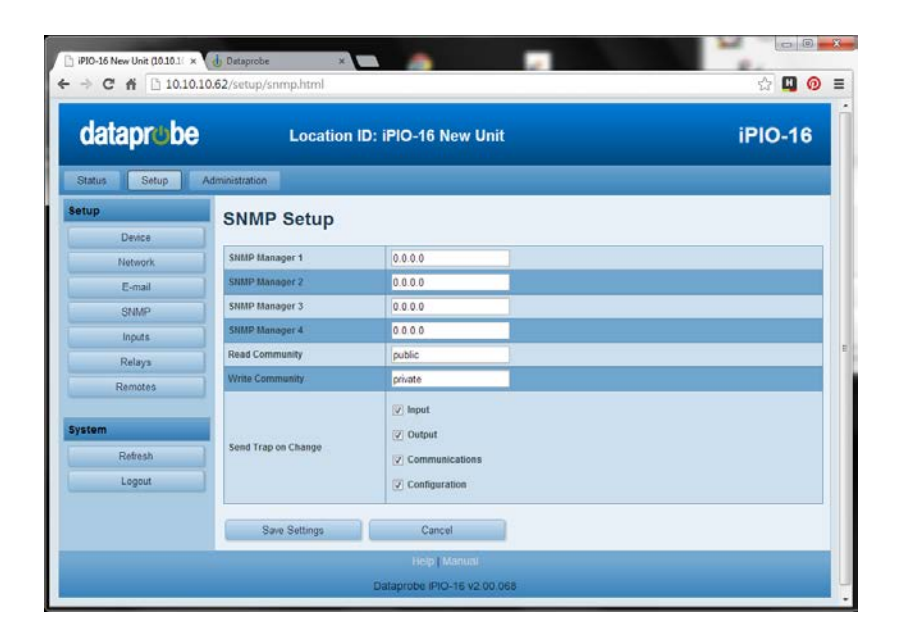

- Input. Email on any input change
- Relay. Email on any relay change
- Communication. Email on any change in communication status to the remotes.
- Configuration. Email on any configuration change.

To use the SNMP, download the iPIO MIB at http://dataprobe.com/support-ipio

## 7.5. Input Setup

Select the input to be configured from the dropdown box.

#### Input Name

Each input has a user definable name (20 characters max.)

#### Qualifying Time

Set the time, in seconds (0-99) that the input must be continuously in any new state to have the iPIO recognize the change in state.

#### Open and Closed Names

Both the Open and Closed conditions have a user definable Name (20 characters max.)

#### Open and Closed Colors

| dataprobe    | Locat                   | ion ID: iPIO-1 | 6 New Unit   |           |           | iPIO-16       |
|--------------|-------------------------|----------------|--------------|-----------|-----------|---------------|
| Status Setup | Administration          |                |              |           |           |               |
| Setup        | Inputs Setup            | <b>b</b>       |              |           |           |               |
| Device       | Colored and a           |                |              |           |           |               |
| Network      | Select input 01 - Input |                |              |           |           |               |
| E-mail       | Input Name              | Input 1        |              |           |           |               |
| SNMP         | Qualify Time            | 0 Sec          |              |           |           |               |
| Inputs       | Input Status            |                | Display Text | Bkg Color | Txt Color | LED           |
| Relays       | Open                    | Open 1         |              |           |           | 😑 Open = On   |
| Remotes      | Closed                  | Closed 1       |              |           |           | • Closed = On |
| system       | Save Settings           |                | ancel        |           |           |               |
| Refresh      |                         |                |              |           |           |               |
| Logout       |                         |                |              |           |           |               |

The user may also select colors for the background and text. To select the colors, click on the color boxes below the Open and Closed names.

Click Save when done, before moving to the next input or setup section

#### LED Status

The user may select upon what state of the input the LED for that channel will be ON or Off. Select with the radio button.

## 7.6. Relay Setup

Select the input to be configured from the dropdown box.

#### Relay Name

Each input has a user definable name (20 characters max.)

#### Open and Closed Names

Both the Open and Closed conditions have a user definable Name (20 characters max.)

#### **Open and Closed Colors**

The user may also select colors for the background and text. To

select the colors, click on the color boxes below the Open and Closed names.

Click Save when done, before moving to the next input or setup section

#### LED Status

The user may select upon what state of the input the LED for that channel will be ON or Off. Select with the radio button.

#### 7.7. Remote Setup

To allow multiple Dataprobe products to communicate and control one another, each device must be setup to communicate with the devices that are remote to it.

Adding a remote will allow the inputs of this iPIO unit to control the outputs of another iPIO unit, or multiple units. Additional Dataprobe products, like iBoot-G2 series power controller can also be remotes that are controlled by this iPIO. To achieve bi-directional control between two iPIO units, each must be programmed with the other as a remote.

To add the first device, click on Add Device. This will generate the setup screen for the first remote. To add additional remotes, click on Add Device for each one. Up to 32 remote units can be programmed.

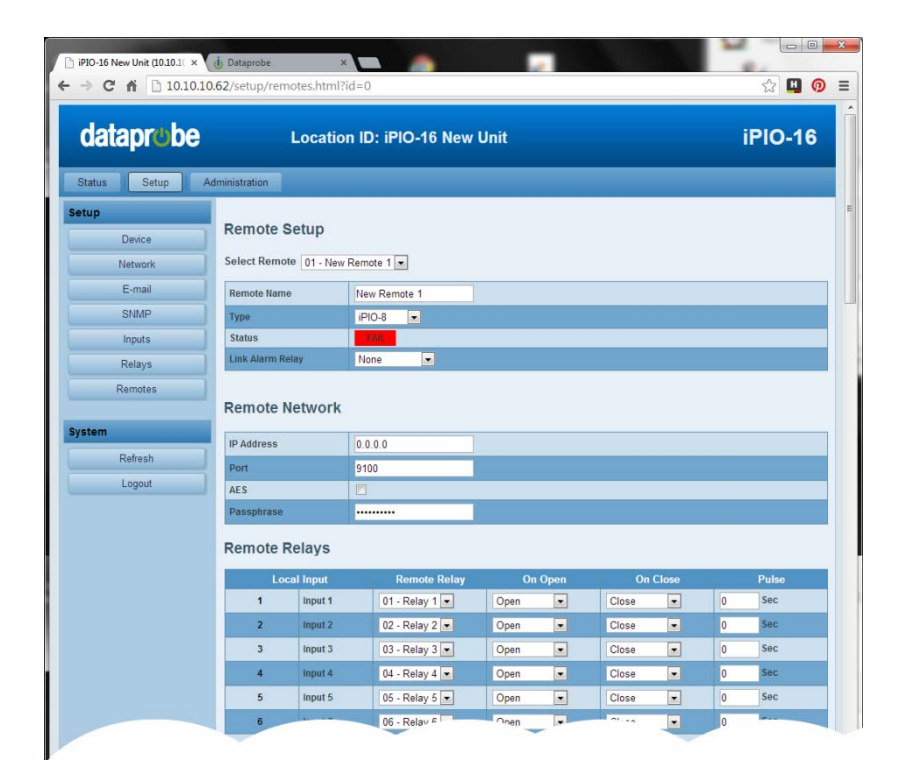

| dataprob                                  | e Loca                                                | ition ID: iPIO | -16 New Unit      |           | iPIO-16       |
|-------------------------------------------|-------------------------------------------------------|----------------|-------------------|-----------|---------------|
| Status Setup<br>etup<br>Device<br>Network | Administration<br>Relays Setu<br>Select Relay 01 - Re | IP<br>elay 1 💌 |                   |           |               |
| E-mail                                    | Relay Name                                            | Relay 1        |                   |           |               |
| SNMP                                      | Rolay Status                                          |                | Display Text      | Bka Color | Tet Color LED |
| Inputs                                    | Open                                                  | Open 1         | Third dec. Dibert |           | V Open - On   |
| Relays<br>Remotes                         | Closed                                                | Closed 1       |                   |           | • Closed - C  |
| stem                                      | Save Settings                                         |                | Cancel            |           |               |
| Refresh                                   |                                                       |                |                   |           |               |
|                                           |                                                       |                |                   |           |               |

#### Remote Name

Enter the name (20 characters max.) to identify the remote unit.

#### Remote Type

Select the model of the remote device. This setting will allow for the proper entry of variables depending on remote model.

#### Link Alarm Relay

One local relay can be designated to provide status of the link between this device and the remote. Different relays can be assigned to each remote, or one relay can serve as a general purpose alarm for all remotes. When used, the Alarm relay will be energized (Common to Normally Closed connected) when the link is OK and de-energized (Common to Normally Open) when an alarm occurs.

#### Remote Network

Enter the IP Address and Port (if changed from default 9100 when setting up the remote).

AES Encryption can be used to secure communications with the remote. Enter the Passphrase that matches the remote device, and check the AES checkbox

#### **Remote Relays**

Each local input on the iPIO can be used to activate one relay on each remote iPIO unit. Program the Remote Relays by selecting which remote relay will be controlled by each input. Select the relay channel number on the remote unit that will be controlled. Select None if the input does not affect any remote output.

The On Open and On Close setting allow the user to define the action that the remote relay will take when the input is open or closed. The choices are Open, Close or Pulse – Open and Pulse - Close. If Pulse – Open or Close is selected, the relay will momentarily take the state chosen (open or closed) for the duration specified in the Pulse column.

Multiple inputs on the local iPIO can control the same relay on the remote unit. In this case, the remote relay will switch based on the most recent input state change. It is also possible to have the inputs of the local iPIO control its own relays, by setting up a remote iPIO with the local IP address.

Click Save and the color Status box will change from red FAIL to green OK to indicate successful communications between iPIO devices.

The Sync button allows information on all local inputs to be transmitted to the remote iPIO. When the remote iPIO is set up, use this button to coordinate the local inputs with the remote relays.

iPIO units continually communicate to coordinate inputs and outputs. If one or more remotes are programmed, the RMT LED on the front of the iPIO will be solid on. If any remotes fail to communicate, the LED will flash, and the alarm relay (if programmed) will Open.

Click refresh, or refresh your browser window to view the latest remote status.

If the Auto Update feature is enabled on the Device Setup page, the iPIO will periodically transmit its status to the remote unit. If the On Reconnect feature is enabled, the iPIO will transmit its status whenever the connection to the remote is established or re-established.

## 7.8. Remote Setup Applications

#### Bidirectional Relay Transport

In this application, two iPIO units share input status over the network. The relays of each unit reflect the input status of the other.

- Set each iPIO as a remote of the other.
- Set each remote relay to match the input of the local.
- Set an alarm relay to provide link supervision (alarm relay notification if communications fails).

#### Multi-Site Event Consolidation

In this application, many reporting sites communicate to one central site. Any input change from any of the remote sites is reflected in the output at the central site.

- Set each reporting unit with the IP address of the central site as a remote.
- Set each input of the reporting unit to the same relay on the central unit.
- To get consolidated link supervision, add all the reporting sites as remotes in the central unit, and set an alarm relay.

#### Application 3 Multi-Site Event Distribution

In this application, one central sites broadcasts status information to multiple remote sites.

- Set all remote sites as remotes in the central unit.
- To get link supervision at the remote sites, add the central unit as a remote, and set an alarm relay in each location.

The flexibility of the iPIO allows many other combinations of control and reporting. Contact Dataprobe Technical Support for assistance in getting the most out of your iPIO.

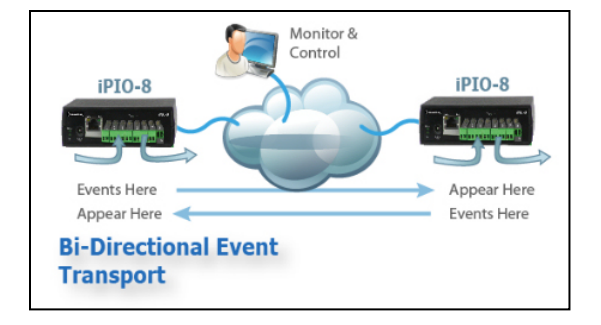

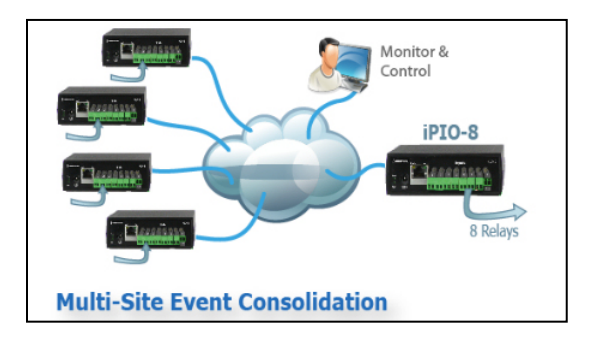

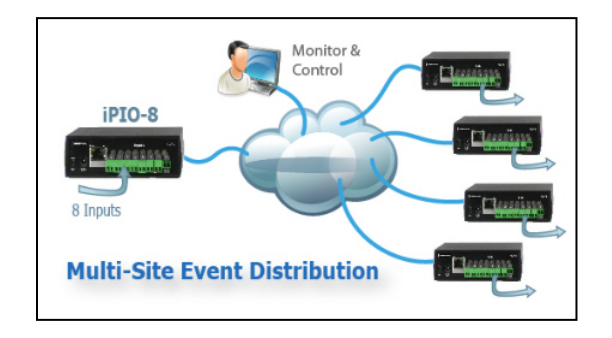

## 8. Web Browser Administration

The Administration section is available to users with Administrator Credentials only.

#### 8.1. System Info

The System Information page provides the following information

- Uptime: The amount of time since the last power up or reboot of the unit.
- Current Users: The username of any currently connected web users, the length of time the user has been logged on; the time the user has had no activity with the device, and the IP Address of the user.

## 8.2. Backup and Restore

The Backup and Restore feature allows the current configuration of the iPIO to be downloaded and saved for future use.

This will allow re-install in the same unit if it should be reset to Factory Defaults, or if the user wishes to return to a known set of settings. It can also be used to install in an additional unit to allow multiple units with similar configurations to be set-up quickly.

Configuration files can only be installed in the same model of unit as was saved from.

#### <u>Backup</u>

Click on the Backup button to begin the process. The unit will prompt for a file location to save the file. The default file name is ipiov2-device.conf

#### <u>Restore</u>

Click on Choose File to select a .conf file to upload. Select the file and click Open. The file name will be listed next to the Choose File button. Use the Keep Network IP Settings to restore all settings EXCEPT the

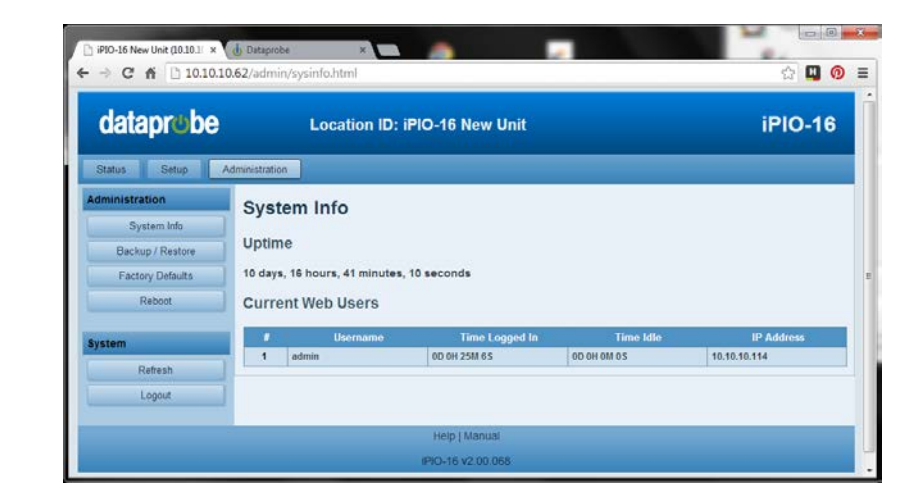

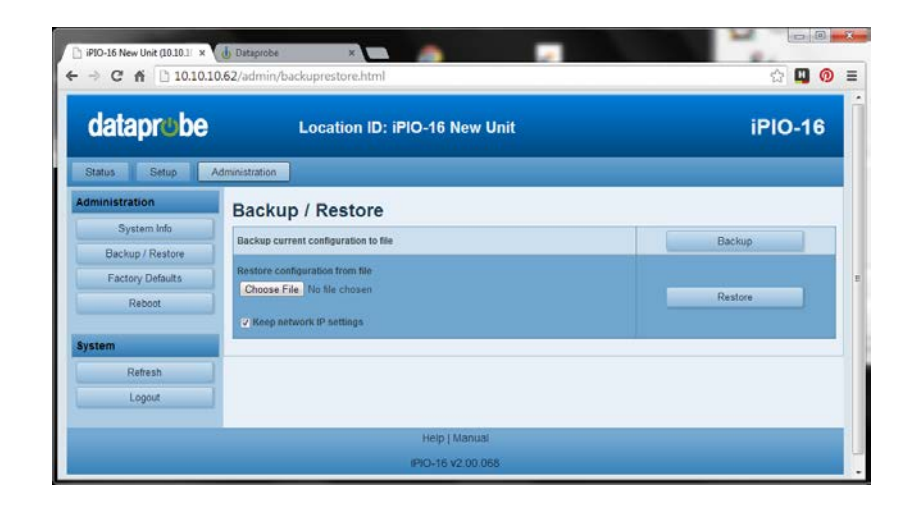

Network settings. Checking this box allows the basic setup of a new unit on the network, then loading a standard configuration file into that new unit.

Once the Restore button is pushed the file is uploaded and the device is reset. Once the reboot is completed, the device will automatically reconnect.

iPIO-16 New Unit (10.10.1) × 👌 Datapo

#### 8.3. Factory Defaults

This button allows the reset of all settings to Factory Defaults. Like the Restore feature, the Network Settings can be excluded from the reset. Click on the Reset Factory Defaults button, then confirm

Once the Reset button is pushed the device will reboot. Once the reboot is completed, the device will automatically reconnect.

| • • C n [] 10.10.10 | V 🛄 🔮                                         |         |
|---------------------|-----------------------------------------------|---------|
| dataprobe           | Location ID: iPIO-16 New Unit                 | iPIO-16 |
| Status Setup A      | Iministration                                 |         |
| Administration      | Reset Factory Defaults                        |         |
| System Info         | a Keep network IP settings                    |         |
| Backup / Restore    |                                               |         |
| Factory Defaults    | <ul> <li>Reset network IP settings</li> </ul> |         |
| Reboot              | Reset Factory Defaults                        |         |
| System              |                                               |         |
| Retresh             |                                               |         |
| Logout              |                                               |         |
|                     | Help   Manual                                 |         |
|                     | IPIO-16 v2.00.068                             |         |

#### 8.4. Reboot

A Reboot button provides a restart of the iPIO system. Once the Reboot button is pushed the

device will reboot. Once the reboot is completed, the device will automatically reconnect.

## 9. Telnet and CLI

The system supports the Telnet communications protocol for basic setup only.

Connect via Telnet client to the IP address of the iPIO. Enter the credentials as set.

Hello... connected to ipIO-X! Connected to Telnet Session 1

User> admin Password> \*\*\*\*

#### Telnet Factory Default

Port 23

| Command                                              | Description                                                                                                    | Factory Default |
|------------------------------------------------------|----------------------------------------------------------------------------------------------------|-----------------|
| get network                                          | Get network IP settings         i pI 0- X> get network         MAC Address:       00: 0D: AD: 02: 57: 87         IP Mode:       Static         IP Address:       10. 10. 10. 62         Subnet:       255. 255. 255. 0         Gateway:       10. 10. 10. 7         DNS1:       0. 0. 0. 0         DNS2:       0. 0. 0. 0         0k       i pI 0- X>         Note: DNS not used in this version |                 |
| get mac                                              | Displays the MAC address                                                                                                    |                 |
| set ipmode <static dhcp></static dhcp>               | Sets the IP Mode<br>Static: The IP address is set manually<br>DHCP: The IP Address is set by DHCP Server                                                                                                    | static          |
| set ipaddress<br><xxx.xxx.xxx.xxx></xxx.xxx.xxx.xxx> | Sets the IP Address in dotted decimal                                                                                                    | 192.168.1.254   |
| set subnet<br><xxx.xxx.xxx></xxx.xxx.xxx>            | Sets the subnet mask in dotted decimal                                                                                                    | 255.255.255.0   |
| set gateway<br><xxx.xxx.xxx></xxx.xxx.xxx>           | Sets the gateway in dotted decimal                                                                                                    | 0.0.0.0         |
| set telnet port <xxxxx></xxxxx>                      | Sets the telnet port (0-65535)                                                                                                    | 23              |

## **10.** Firmware Upgrades

The iPIO can be field upgraded. Find the latest version or special purpose versions at <a href="http://dataprobe.com/support-ipio">http://dataprobe.com/support-ipio</a>

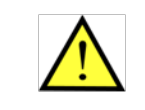

Firmware upgrades may or may not reset the iPIO to factory defaults. Check the release notes on our user's forum for the upgrade before making changes to you iPIO.

1) Run the Device Management Utility, available at the link above. If the iPIO you would like to upgrade is not visible in the list box, either

Select Device | Discover from the menu to locate iPIO units on the local network, or Select Device | Add from the menu to add the IP address of the iPIO.

Once the device is displayed in the list, highlight it

2) Select Manage | Upgrade Firmware

Enter User Name **root** and the Password for the Administrator. (default is **admin**)

Enter the filename of the firmware, or click Browse and find the file of the firmware file to be used. iPIO firmware uses the extension **.ipu** If you don't see any files of that type; make sure the 'Files of type' box is set for iPIO or All Files.

Click OK when all the details are entered.

- The upload will begin, and a progress bar will be displayed.
- When the firmware upload is completed, WAIT 2 Minutes. The iPIO will automatically reset and be ready for use.

|                 |                    | IF Address       | Mac Address                       |                                                                                                    |  |   |
|-----------------|--------------------|------------------|-----------------------------------|----------------------------------------------------------------------------------------------------|--|---|
| Sam's Upgrade i | Boot-G2 v0 00.02 d | 192.168.1.232.80 | 00:00 AD:00.2<br>00:00:AD:01:0    | 26.B1<br>38.AE                                                                                                    |  |   |
| User Name:      | 192.100.1.232      | Ope              | n                                 |                                                                                                    |  | 1 |
| File Name:      |                    | Browse<br>Cancel | Ay Recent<br>Jocuments<br>Desktop | Boot-62 ¥1.00.26.920<br>Boot-62 ¥1.00.27.920<br>Boot-62 ¥1.00.28-RC1.920<br>Boot-62 ¥1.00.28-RC1.920<br>Boot-62 ¥1.00.28-RC2.920<br>Boot-62 ¥1.00.28-RC2.920<br>Boot-62 ¥1.00.28-RC2.920 |  |   |

# 11. Specifications

| Physical      | iPIO-2<br>iPIO-8            | Height       1.74"         Width       5.63"         Depth       3.03"         Height       1.25"         Width       5.00"         Depth       7.32"                                                                                               |
|---------------|-----------------------------|----------------------------------------------------------------------------------------------------|
|               | iPIO-16                     | Height 2.02"<br>Width 5.00"<br>Depth 7.32"                                                                                                    |
| Environmental |                             | Temperature0 - 50 Deg C OperatingHumidity90 Pct Non Condensing                                                                                                    |
| Power         | iPIO-8<br>iPIO-16           | Wall Mounted Power Supply, included<br>105 - 240 VAC 50/60Hz or +5VDC direct.                                                                                                    |
|               | iPIO-2                      | Power over Ethernet (PoE) 4 Watts<br>Optional 105 - 240 VAC 50/60Hz or +5VDC direct.                                                                                                    |
| Inputs        |                             | Two screw terminals per input. Dry Contact Closure or settable for<br>+3VDC to +30 VDC input, Grounds Common                                                                                                    |
|               | iPIO-2<br>iPIO-8<br>iPIO-16 | 2 Inputs<br>8 Inputs<br>16 Inputs                                                                                                    |
| Relay Outputs |                             | Current Maximums0.5A @ 120VAC or 1A @ 24VDCSwitching Power60VA Max 50uW MinSwitching Voltage120VAC or 60VDC Max 1VDC MinSwitching Current1A Max 1mA MinResistance100 milliohms (initial value)Operations5 Million, mechanical. 100K at maximum load |
|               | iPIO-2<br>iPIO-8<br>iPIO-16 | <ul><li>2 Form C Relays</li><li>8 Form C Relays</li><li>16 Form C Relays</li></ul>                                                                                                    |

| LED Indictors | One LED Indicator for Each Input, Configurable for On or Off state        |
|---------------|---------------------------------------------------------------------------|
|               | One LED Indicator for each Relay Output. Configurable for ON or Off state |
|               | Network Link (Link) and Activity (Act).                                   |
|               | Remote Unit Link Status (Rmt).                                            |
|               | Power (Pwr)                                                               |
| Switch        | Reset. Hardware Reset                                                     |
| Inputs        | 8 Digital Inputs                                                          |
|               | Dry relay/switch closures or                                              |
|               | +/-3VDC to +/-30 VDC                                                      |
|               | Grounds common                                                            |
| Network       | HTTP Web Server                                                           |
|               | DHCP Assigned or Static IP Address                                        |
|               | Email to SMTP Server                                                      |
|               | SNMP V2 Manageable. MIB Supplied                                          |
|               | Inter Device Communications via DxP Protocol supplied.                    |
|               | 128 bit AES Encryption optional                                           |
|               | Selectable Port assignments for Web and DxP Protocol.                     |

## **12. Technical Support and Warranty**

Seller warrants this product, if used in accordance with all applicable instructions, to be free from original defects in material and workmanship for a period of **Three Years** from the date of initial purchase. If the product should prove defective within that period, Seller will repair or replace the product, at its sole discretion. Repairs may be made with new or refurbished components and replacements may be new or refurbished at the Sellers sole discretion. Repaired or replaced units shall be warranteed for the balance of the original warranty, or 90 days, whichever is greater.

**If Purchased from Dataprobe Inc.;** Service under this Warranty is obtained by shipping the product (with all charges prepaid) to the address below. Seller will pay return shipping charges within the United States. Call Dataprobe Technical Service to receive a Return Materials Authorization (RMA) Number prior to sending any equipment back for repair. Include all cables, power supplies, accessories and proof of purchase with shipment.

If purchased from an Authorized Dataprobe Reseller; Service under this Warranty is obtained by contacting your Authorized Dataprobe Reseller.

THIS WARRANTY DOES NOT APPLY TO NORMAL WEAR OR TO DAMAGE RESULTING FROM ACCIDENT, MISUSE, ABUSE OR NEGLECT. SELLER MAKES NO EXPRESS WARRANTIES OTHER THAN THE WARRANTY EXPRESSLY SET FORTH HEREIN. EXCEPT TO THE EXTENT PROHIBITED BY LAW, ALL IMPLIED WARRANTIES, INCLUDING ALL WARRANTIES OF MERCHANT ABILITY OR FITNESS FOR ANY PURPOSE ARE LIMITED TO THE WARRANTY PERIOD SET FORTH ABOVE; AND THIS WARRANTY EXPRESSLY EXCLUDES ALL INCIDENTAL AND CONSEQUENTIAL DAMAGES.

Some states do not allow limitations on how long an implied warranty lasts, and some states do not allow the exclusion or limitation of incidental or consequential damages, so the above limitations or exclusions may not apply to you. This warranty gives you specific legal rights, and you may have other rights which vary from jurisdictions to jurisdiction.

**WARNING:** The individual user should take care to determine prior to use whether this device is suitable, adequate or safe for the use intended. Since individual applications are subject to great variation, the manufacturer makes no representation or warranty as to the suitability of fitness for any specific application.

Dataprobe Inc. Technical Support: 201-934-5111 <u>support@dataprobe.com</u> www.dataprobe.com/support.html

Dataprobe Inc 1 Pearl Court, Suite B Allendale New Jersey 07401

#### **Technical Support**

tech@dataprobe.com www.dataprobe.com/support 201-934-5111 201-934-9944